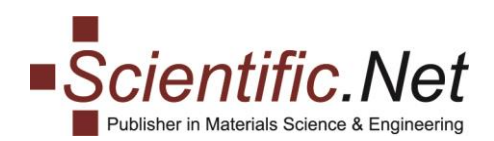

## **REVIEW PROCESS** Brief Instructions for Editors

May 2022 Page **1** of **4** 

### **Registering Reviewers**

If the reviewers have not been registered to the project, please register them via the REVIEWERS menu:

| EDITOR HOME PAPERS AUTHORS REVIE       | MAIL SENT MAIL TITLE INFO OPTIONS |  |
|----------------------------------------|-----------------------------------|--|
| Title                                  |                                   |  |
| ······································ |                                   |  |
| * - Click to edit value in the column  |                                   |  |
|                                        |                                   |  |
| ADD NEW ADD BULK                       |                                   |  |

#### **Assigning Reviewers to Papers**

**Option 1.** In your Editor tool, please select the needed paper from the **PAPERS** menu, go to **Edit Reviewers** tab and use the relevant button **Assign Reviewer**:

| EDITOR HOME PAPERS AUTHORS | REVIEWERS MAIL SENT MAIL TITLE INFO OPTIONS                         |
|----------------------------|---------------------------------------------------------------------|
| Title:                     | COMMUNICATION BETWEEN ALL EDITORS                                   |
| 1. Edit Paper 🗸            | Reviewers                                                           |
| 2. Edit Authors 🗸          | Paner doesn't have any reviewers                                    |
| 3. Edit Keywords 🗸         | Please use the button below to add a new reviewer to current paper. |
| 4. References 🗸            |                                                                     |
| 5. Copyright Agreement 🗸   |                                                                     |
| 6. Checklist 🗸             |                                                                     |
| 7. Edit Reviewers          |                                                                     |

The list of reviewers registered to your project will appear. Please tick the appropriate reviewer and send the notification about the assignment.

| Assign Reviewers                                                                                                    |      |  |  |  |  |  |  |  |
|----------------------------------------------------------------------------------------------------|------|--|--|--|--|--|--|--|
| Paper: Assigned reviewers:<br>Current paper has no assigned reviewers.                                                                           |      |  |  |  |  |  |  |  |
| Not assigned reviewers:<br>Show By:<br>10 ~                                                                                                    |      |  |  |  |  |  |  |  |
| REVIEWER ^ EMAIL                                                                                                    |      |  |  |  |  |  |  |  |
| ing Nation abendet 2000 at 4/0                                                                                                    |      |  |  |  |  |  |  |  |
| Showing 1 to 1 of 1 entries                                                                                                    | > >> |  |  |  |  |  |  |  |
| EDIT E-MAIL       STANDARD E-MAIL       DO NOT NOTIFY         Image: Click one of the options to assign a reviewer with or without notification. |      |  |  |  |  |  |  |  |

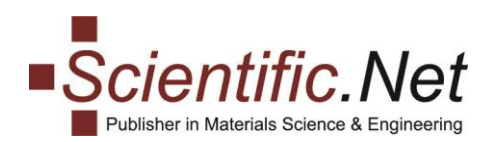

By clicking **EDIT E-MAIL** button you will be re-directed to the **MAIL** page where you can send out the notification with log in credentials. Please use the "Reviewer assigned" template (will be selected automatically) or create your own text:

| EDITOR HOME PAPERS AUTHORS REVIEWERS MAIL SENT MAIL TITLE INFO OPTIONS                                                                                                    |                                                                                                    |                                                                                                    |
|----------------------------------------------------------------------------------------------------|----------------------------------------------------------------------------------------------------|----------------------------------------------------------------------------------------------------|
| COMMUNICATION BETWEEN ALL EDITORS                                                                                                    |                                                                                                    |                                                                                                    |
| iend e-mail to:                                                                                                    | My Templates:                                                                                                    |                                                                                                    |
| All authors<br>All reviewers<br>All missing reviews which were asked for                                                                                                    | Standard *                                                                                                    | Custom                                                                                                    |
| All authors in Tervisions status<br>All authors with Accepted papers<br>All authors, which have not submitted their paper<br>Individual for an automatication                                                                                                    | <u>Review approved</u> <u>Reviewer assigned</u> <u>Reviewer registered</u> <u>Standalong Baser Po</u>                                                                                                    | nuort V                                                                                                    |
| Aessage<br>teply-To<br>Heat Transfer and Fluid Flow in Separ" <9783035718850@scientific.net>                                                                                                    |                                                                                                    |                                                                                                    |
| ungess                                                                                                    |                                                                                                    |                                                                                                    |
| ◇       B       I       IE       ·       IE       ·       IE       IE       ·       IE       IE | <pre> <pre></pre></pre> | EDITOR EMAIL ><br>TITLE NAME ><br>START AUTHOR DATE ><br>END AUTHOR DATE ><br>START REVIEWER DATE ><br>END REVIEWER DATE ><br>START REVISION DATE ><br>END REVISION DATE ><br>START REVISION DATE ><br>START REVISION DATE ><br>ST |
| SEND PREVIEW RECIPIENTS SAVE AS TEMPLATE                                                                                                    |                                                                                                    |                                                                                                    |

**Option 2.** You can assign the paper to the appropriate reviewer via the **REVIEWERS** menu by clicking on **ASSIGNED/REVIEWED** column of the table:

| EDITOR HOME PAPER | S AUTHORS         | REVIEWERS MAIL          | SENT MAIL          | TITLE INFO OPTIONS |          |           |          |                   |        |
|-------------------|-------------------|-------------------------|--------------------|--------------------|----------|-----------|----------|-------------------|--------|
| Title             | eter (also in all |                         | TION BETWEE        | N ALL EDITORS      |          |           |          |                   |        |
| Show By:<br>10 ×  |                   |                         |                    |                    |          |           |          |                   |        |
| FIRST NAME        | \$                | LAST NAME               | $\hat{\mathbf{v}}$ | EMAIL              | $\hat{}$ | REV.CODE* | $\hat{}$ | ASSIGNED/REVIEWED | DELETE |
|                   |                   |                         |                    |                    |          |           |          |                   |        |
| Lane.             |                   | Contraction of the last |                    |                    |          |           |          | <u>5/5</u>        | C      |
| Larro             |                   | 2marcheno               |                    | ଝ<br>ଝ             |          |           |          | <u>5/5</u>        | 6      |

You will be re-directed to a page where you can select and assign papers which are not yet assigned to the selected reviewer. Please go to the relevant block "**Not assigned papers**", tick necessary papers and proceed with mailing as described in **Option 1**:

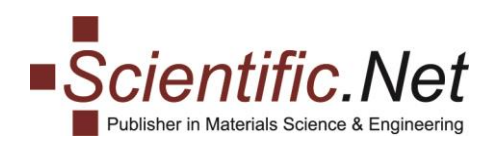

#### Not assigned papers:

#### Show By: 10 🗸

| PAPER TITLE                                                                                      | ^ | CHAPTER | AUTHOR $\Diamond$ | ASSIGNED/REVIEWED |        |
|--------------------------------------------------------------------------------------------------|---|---------|-------------------|-------------------|--------|
|                                                                                                  |   |         |                   |                   |        |
| Intervenent in Mechanical Proporties of No.4, Teneraria<br>Departies by Desires Insure Expension |   |         | PROVIDE VIEWS     | 32/1              |        |
| Equitad Danasierianiken and Ean Debusion Dasiy of Metale-<br>Metalespaces (No. 101 Species       |   |         | ritorat Emission  | 0/0               |        |
| Production of the Nethering action and therefore, of and gamped alignments.                      |   |         | State N. Damas    | 0/0               |        |
| Study on Emotional Structures Properties and Hydrologicitedies<br>supply theorems                | ď |         | No. projek        | 28/2              |        |
| inaly and spinoring inspectional Laurente Canadating Market<br>Power as an Administra            |   |         | Internet Roman    | 10/2              |        |
| Showing 1 to 5 of 5 entries                                                                      |   |         |                   | << <              | 1 > >> |
| EDIT E-MAIL STANDARD E-MAIL DO NOT NOTIFY                                                        |   |         |                   |                   |        |

#### **Reminding Reviewers**

This option is available from the **PAPERS** menu. Please select the relevant paper, go to **Edit Reviewers** tab and use the relevant button **REMIND REVIEWERS**.

| EDITOR HOME PAPERS AUTHOR | S REVIEWERS MAI        | L SENT MAIL        | TITLE INFO OPTIONS                       |              |               |
|---------------------------|------------------------|--------------------|------------------------------------------|--------------|---------------|
| Title:                    | Inputation and Transpo | C                  | COMMUNICATION BETWEEN ALL EDITOR         | 25           |               |
| 1. Edit Paper 🗸           | Reviewers              |                    |                                          |              | P             |
| 2. Edit Authors           | Paper:                 |                    | - point a single start single            |              |               |
| 3. Edit Keywords 🗸        | FIRST NAME             | LAST NAME          | EMAIL                                    | CODE         | REVIEW STATUS |
| 4. References 🗸           |                        | Region .           |                                          |              | Assigned (    |
| 5. Copyright Agreement 🗸  | ASSIGN REVIEWE         | ER REMIND R        | REVIEWERS *                              |              |               |
| 6. Checklist 🗸            | * send email to revi   | ewer(s) who was as | ssigned to review the paper and hasn't p | provided the | report        |
| 7. Edit Reviewers 🗸       |                        |                    |                                          |              |               |

You will be re-directed to the **MAIL** page. The "Reminder reviewers" template will be automatically applied. You can amend it as necessary.

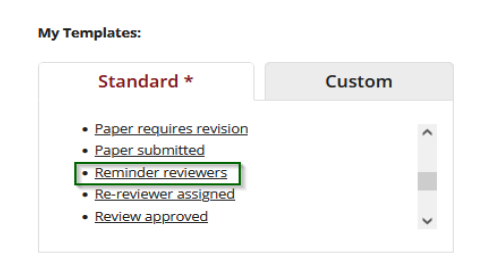

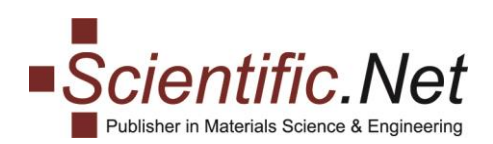

#### Approving Reviewer's Report

After the reviewer submits the report, the editor evaluates it and in the absence of objections approves it. Please click on numbers in the **REVIEWS** column for the relevant paper:

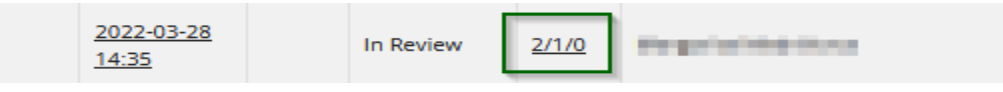

The report will appear in a separate window. To approve, please press **APPROVE** button:

# Reviewer's Report × Reviewer 2022-01-14 08:42 APPROVE Title: Paper: Author(s):

#### Making Review Report Available to Authors

After approval of the review report, please set **Revisions** status to the relevant paper:

| 2022-03-28<br>14:35               | In Review 🗸 | <u>2/1/0</u> | and the second second sec                                                                                                    |
|-----------------------------------|-------------|--------------|----------------------------------------------------------------------------------------------------|
| 2022-02-28                        | Submitted   |              |                                                                                                    |
| 14:33                             | In Review   | 3/0/0        | Strength in Statistics                                                                                                    |
|                                   | Editorial   |              |                                                                                                    |
| <u>2022-03-27</u><br><u>14:20</u> | Revisions   | <u>3/1/0</u> | And Control of Control of Control |
|                                   | Revised     |              |                                                                                                    |
| <u>2022-03-28</u><br><u>14:41</u> | Rejected    | <u>4/3/2</u> | Name of Contract of Contract o |
|                                   | Accepted    |              |                                                                                                    |
| 2022-03-21                        |             |              |                                                                                                    |

In this status, authors are able to re-upload the revised manuscript from their Author tool in the Edit Paper menu. When the revised manuscript is re-uploaded, the status will automatically change to Revised.

#### Final Decision on the Paper

Note: every paper shall be reviewed by at least 2 independent reviewers (minimum 2 reports shall be submitted). When the review process is completed and the paper is successfully revised, the editor should Accept or Reject the paper according to the evaluation results.

| 2022-03-28<br>14:35               | In Review 🗸            | <u>2/1/0</u> | the providence of the |
|-----------------------------------|------------------------|--------------|-----------------------|
| <u>2022-03-28</u><br><u>14:33</u> | Submitted<br>In Review | 3/0/0        | Strept to Statistics  |
| <u>2022-03-27</u><br><u>14:20</u> | Editorial<br>Revisions | <u>3/1/0</u> |                       |
| <u>2022-03-28</u><br><u>14:41</u> | Rejected               | <u>4/3/2</u> | Nampola Statistics    |
| 2022-03-21                        | Accepted               |              |                       |